## Comunicazioni

La Segreteria ha a disposizione nel menu dell'home page la sezione relativa alle Comunicazioni. Per entrare nella relativa sezione, è necessario cliccare sul menu sulla sezione interessata.

×

| E | СМ                         | <u> </u>                           |   |  |  |  |  |
|---|----------------------------|------------------------------------|---|--|--|--|--|
|   |                            | Benvenuto,<br>LETIZIA<br>BENEDETTI |   |  |  |  |  |
| Ø | Segre                      | eteria                             | ~ |  |  |  |  |
|   | Provid                     | er                                 |   |  |  |  |  |
|   | Eventi                     |                                    |   |  |  |  |  |
|   | Utenti                     |                                    |   |  |  |  |  |
|   | Gestio                     | ne Sedute                          |   |  |  |  |  |
|   | Comur                      | nicazioni                          |   |  |  |  |  |
|   | Anagrafe Regionale Crediti |                                    |   |  |  |  |  |
|   | Protoc                     | olli in sospeso                    |   |  |  |  |  |

Entrando nella relativa sezione, vengono visualizzate le vaschette relative alle comunicazioni ricevute e le ultime comunicazioni ricevute.

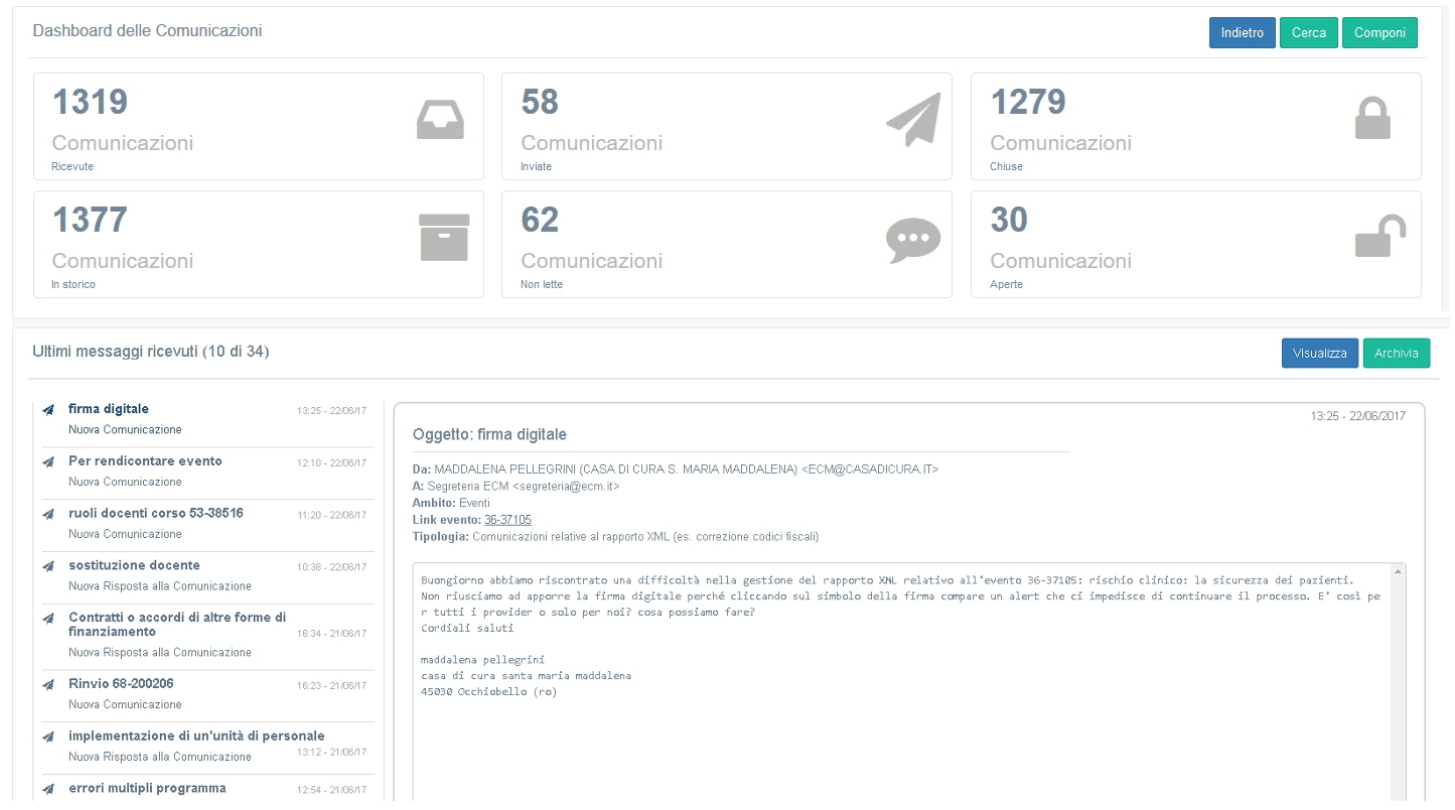

Nella parte in alto vi sono le vaschette che contengono:

- Comunicazioni ricevute: comunicazioni ricevute dal Provider dalla Segreteria
- Comunicazioni inviate: comunicazioni inviate dal Provider alla Segreteria

- Comunicazioni chiuse: comunicazioni in stato chiuso
- Comunicazioni in storico: tutte le comunicazioni intercorse fra Provider/Segreteria, a prescindere dal loro stato
- Comunicazioni non risposte: tutte le comunicazioni inviate alla Segreteria, in stato aperto, che ancora non hanno ricevuto una risposta

Cliccando sulle vaschette viene visualizzato il loro contenuto in una lista.

| Lista delle Comunicazioni Ricevute                                                                      |                                                                         |                   |        |                                            |                               |                       | ndietro |
|----------------------------------------------------------------------------------------------------|-------------------------------------------------------------------------|-------------------|--------|--------------------------------------------|-------------------------------|-----------------------|---------|
| Show 10 • entries                                                                                       |                                                                         |                   |        |                                            | Search:                       |                       |         |
| 11                                                                                                    |                                                                         |                   |        |                                            |                               | Data 11               |         |
| Oggetto                                                                                                 | Mittente                                                                | Destinatari       | Ambito | Tipologia                                  | evento:                       | risposta              | Stato   |
| La valutazione dell'esito dei trattamenti psicologici: metodologie e strumenti:<br>calendario edizone 2 | SONIA MARTIN (AZIENDA ULSS N. 8 BERICA)                                 | Segreteria<br>ECM | Eventi | Comunicazioni relative a data di<br>inizio | <u>25-27764</u>               | 19/05/2017<br>- 11:37 | Chiusa  |
| Anticipo data                                                                                           | VALERIO VERGADORO (FONDAZIONE SCUOLA DI SANITA' PUBBLICA)               | Segreteria<br>ECM | Eventi | Comunicazioni relative a data di<br>inizio | <u>142-61113-</u><br><u>3</u> | 07/03/2017<br>- 09:56 | Chiusa  |
| Evento RES (94-38135)                                                                                   | GIULIA GRASSI (ISTITUTO VENETO DI TERAPIA FAMILIARE (I.T.F.V. SRL))     | Segreteria<br>ECM | Eventi | Comunicazioni relative a data di<br>inizio | <u>94-38135</u>               | 02/03/2017<br>- 08:49 | Chiusa  |
| richiesta di anticipo data riedizione BLSD RETRAINING                                                   | MARIA GIUSEPPINA ROSARIA BONAVINA (ISTITUTO ONCOLOGICO VENETO<br>IRCCS) | Segreteria<br>ECM | Eventi | Comunicazioni relative a data di<br>inizio | <u>33-24787-</u><br>2         | 17/05/2017<br>- 11:43 | Chiusa  |
| 23-30150-2                                                                                              | LORENZA FACCIOLI (AZIENDA ULSS N. 9 SCALIGERA)                          | Segreteria<br>ECM | Eventi | Comunicazioni relative a data di<br>inizio | <u>23-30150-</u><br>2         | 10/04/2017<br>- 12:16 | Chiusa  |
| 23-30186 - 2* Edizione                                                                                  | LORENZA FACCIOLI (AZIENDA ULSS N. 9 SCALIGERA)                          | Segreteria<br>ECM | Eventi | Comunicazioni relative a data di<br>inizio | <u>23-30186</u>               | 10/05/2017<br>- 09:47 | Chiusa  |
| 23-80708                                                                                                | LORENZA FACCIOLI (AZIENDA ULSS N. 9 SCALIGERA)                          | Segreteria<br>ECM | Eventi | Comunicazioni relative a data di<br>inizio | <u>23-80708</u>               | 07/03/2017<br>- 09:49 | Chiusa  |
| 25 - 23626 -2                                                                                           | SONIA MARTIN (AZIENDA ULSS N. 8 BERICA)                                 | Segreteria        | Eventi | Comunicazioni relative a data di           |                               | 16/01/2017            | Chiusa  |

Nella lista sono visualizzate le seguenti informazioni:

• Oggetto

×

- Mittente
- Destinatari
- Ambito
- Tipologia
- Link evento
- Data ultima risposta
- Stato

E' possibile ordinare le colonne in ordine alfabetico cliccando sopra la loro intestazione. Cliccando sulla comunicazione di proprio interesse, si entra nella sua visualizzazione estesa, dove è possibile rispondere alla comunicazione ricevuta.

Nella parte in basso sono evidenziate le ultime comunicazioni ricevute: viene riportata una lista delle ultime comunicazioni ricevute e una preview della comunicazione selezionata.

| Ultimi messaggi ricevuti (1 di 1)            |                  |                                                                                                    | Visualizza Archivia |
|----------------------------------------------|------------------|----------------------------------------------------------------------------------------------------|---------------------|
| ✓ prova<br>Nuova Risposta alla Comunicazione | 17:04 - 06/12/16 | Oggetto: prova                                                                                                    | 17:04 - 06/12/2016  |
|                                              | Vedi tutte       | Da: Amministratore revolver (Provider) - eui@sol.it><br>A: Segreteria ECM <segreteria@ecm.it><br/>Ambito: Eventi<br/>Tipologia: Comunicazioni relative a data fine</segreteria@ecm.it> |                     |
|                                              |                  | prova                                                                                                    |                     |
|                                              |                  |                                                                                                    |                     |
|                                              |                  |                                                                                                    |                     |
|                                              |                  | Allenato:                                                                                                    |                     |
|                                              |                  | Segge-sul-procedimento-amministrativo.pdf                                                                                                    |                     |

Cliccando sul tasto archivia la comunicazione viene tolta dalla lista delle ultime comunicazioni ricevute.

Nessun messaggio ancora da leggere

| Lista delle Comunicazioni non ancora lette                                 | Indietro Archivia selezionate                                           |                    |              |                                         |                        |                               |             |  |
|----------------------------------------------------------------------------|-------------------------------------------------------------------------|--------------------|--------------|-----------------------------------------|------------------------|-------------------------------|-------------|--|
| Show 10 • entries                                                          |                                                                         |                    |              |                                         | Sear                   | rch:                          |             |  |
| ↓≜<br>Oggetto                                                              | .⊥†<br>Mittente                                                         | .↓†<br>Destinatari | ↓î<br>Ambito | .↓↑<br>Tipologia                        | .↓↑<br>Link<br>evento: | Data ↓î<br>ultima<br>risposta | ↓†<br>Stato |  |
| 31-188422 - anticipo data edizione                                         | morena Frassinelli (AZIENDA ULSS N. 2 MARCA TREVIGIANA)                 | Segreteria ECM     | Eventi       | Comunicazioni relative a data di inizio | <u>31-188422</u>       | 21/06/2017 -<br>12:08         | Aperta      |  |
| 39-200108 Comunicazione impossibilità di svolgimento<br>attività formativa | GABRIELE ROMANO (AZIENDA OSPEDALIERA UNIVERSITARIA<br>INTEGRATA VERONA) | Segreteria ECM     | Eventi       | Comunicazioni relative a data fine      | <u>39-200108</u>       | 19/06/2017 -<br>14:42         | Aperta      |  |
| accreditamento definitivo evento                                           | morena Frassinelli (AZIENDA ULSS N. 2 MARCA TREVIGIANA)                 | Segreteria ECM     | Eventi       | Altro                                   | <u>31-165915</u>       | 21/06/2017 -<br>12:39         | Aperta      |  |
| Aggiomamento documentazione                                                | GIOVANNI FORZA (ASSOCIAZIONE CULTURALE BONA TEMPORA)                    | Segreteria ECM     | Provider     | Accreditamento prowisorio               |                        | 20/03/2017 -<br>09:42         | Aperta      |  |
| AMPLIAMENTO PROFESSIONI ACCREDITABILI                                      | LAURA TABORA (FONDAZIONE AMICI ASSOCIAZIONE ADVAR ONLUS)                | Segreteria ECM     | Provider     | Altro                                   |                        | 20/06/2017 -<br>12:31         | Aperta      |  |
| Ampliamento tipologia FSC e FAD                                            | MADDALENA PELLEGRINI (CASA DI CURA S. MARIA<br>MADDALENA)               | Segreteria ECM     | Provider     | Altro                                   |                        | 29/03/2017 -<br>15:49         | Aperta      |  |
| ANTICIPAZIONE DATA RIEDIZIONE EVENTO 92-201061                             | MASSIMO CALVANI (CASA DI CURA GIOVANNI XXIII)                           | Segreteria ECM     | Eventi       | Comunicazioni relative a data di inizio | <u>92-201061</u>       | 20/06/2017 -<br>16:14         | Aperta      |  |
| ANTICIPAZIONE DATA RIEDIZIONE EVENTO 92-24773 92-                          | MASSIMO CALVANI (CASA DI CURA GIOVANNI XXIII)                           | Segreteria ECM     | Eventi       | Comunicazioni relative a data di inizio | <u>92-24773</u>        | 20/06/2017 -<br>16:09         | Aperta      |  |
| COD 23-201074                                                              | LORENZA FACCIOLI (AZIENDA ULSS N. 9 SCALIGERA)                          | Segreteria ECM     | Eventi       | Altro                                   | <u>23-201074</u>       | 19/06/2017 -<br>18:03         | Aperta      |  |
| comunicazione modifica provider                                            | LORENZA FACCIOLI (AZIENDA ULSS N. 9 SCALIGERA)                          | Segreteria ECM     | Provider     | Altro                                   |                        | 10/05/2017 -<br>10:51         | Aperta      |  |
| Previous 1 2 3 4 Next                                                      |                                                                         |                    |              |                                         |                        |                               |             |  |

## Per vederle tutte è possibile invece cliccare sul tasto "vedi tutte", che riporta nella lista delle ultime comunicazioni ricevute.

In questa lista è presente il tasto "archivia selezionate" che permette, dopo aver selezionato una lista di comunicazioni (cliccando sopra il campo mittente o destinatari, la comunicazione viene evidenziata in grigio scuro il che equivale a selezionarla) di archiviarle in maniera massiva. In questo modo scompariranno dalla lista delle ultime comunicazioni ricevute, ma saranno sempre visibili e ricercabili nelle altre vaschette.

Dalla vaschetta delle ultime Comunicazioni ricevute, cliccando sul tasto visualizza viene visualizzata la comunicazione nella sua interezza ed è possibile rispondere alla stessa tramite il tasto rispondi, oppure chiudere la comunicazione definitivamente tramite il tasto chiudi. Quando la comunicazione è chiusa, viene visualizzata nella vaschetta relativa alle comunicazioni chiuse.

| Visualizzazione Comunicazione                                                                                                    | Indietro Rispondi Chiudi |
|----------------------------------------------------------------------------------------------------|--------------------------|
| RE: Accreditamento provvisorio                                                                                                    | 14.05 - 13/12/2016       |
| Da: Amministratore Provider (Provider) <elu@3di.it></elu@3di.it>                                                                                                    |                          |
| Testo comunicazione                                                                                                    |                          |
|                                                                                                    | 14:02 - 13/12/2016       |
| Oggetto: Accreditamento provvisorio                                                                                                    | -                        |
| Da: Amministratore Provider (Provider) <elu@3di.it><br/>A: Segreteria ECM <segreteria@ecm.it><br/>Ambito: Provider<br/>Tipologia: Accreditamento provvisorio</segreteria@ecm.it></elu@3di.it> |                          |
| Testo della comunicazione                                                                                                    |                          |
|                                                                                                    |                          |
|                                                                                                    |                          |
|                                                                                                    |                          |
|                                                                                                    |                          |
|                                                                                                    |                          |
|                                                                                                    |                          |
|                                                                                                    |                          |
| Allegato:                                                                                                    |                          |
| & PROVA.pdf                                                                                                    |                          |

Per scrivere una nuova comunicazione è necessario cliccare sul tasto componi, che permette di inserire una nuova comunicazione.

| Nuova Comunica | azione                                                                                                    | Indietro 🛃 Invia |
|----------------|----------------------------------------------------------------------------------------------------|------------------|
| Da:            | ADMIN ADMIN (Segreteria ECM) (Componente Osservatorio ECM) <eluconi@3di.it></eluconi@3di.it>                                                                                                    |                  |
| Filtra:        | Nessun filtro                                                                                                    |                  |
| A:             | Cerca Cerca                                                                                                    |                  |
|                | Commissione ECM<br>M. DILETTA MAZZETTI (AZIENDA ULSS N. 5 POLESANA) (Referee ECM) (Commissa<br>MICHELE SICOLO (Commissario ECM)<br>GIOVANNI GASPARETTO (Referee ECM) (Commissario ECM)<br>GINSEPPE TRAVAIN (Commissario ECM)<br>MANLIO TRAVERSO (Referee ECM) (Commissario ECM)<br>EMANUELA BUSA (Referee ECM) (Commissario ECM)<br>CHIARA RIZZO (Referee ECM) (Commissario ECM)<br>GIANNI FORMENTON (Referee ECM) (Commissario ECM)<br>FEDERICO PEGORARO (Commissario ECM)<br>TEZIANO TEDESCHI (Commissario ECM) |                  |
| Oggetto:       |                                                                                                    |                  |
| Ambito:        | Seleziona un ambito                                                                                                    |                  |
| Tipologia:     | Seleziona una tipología 👻                                                                                                    |                  |
|                |                                                                                                    |                  |

La comunicazione è formata dai seguenti campi:

Nuova Comunicazione

×

- Da: campi mittente impostato automaticamente dal sistema
- Filtra: filtra i destinatari per gruppi. E' possibile scegliere fra Commissione, Osservatori, Provider, Referee. E' possibile selezionare contemporaneamente diversi gruppi, che saranno visualizzati con l'apposito flag di spunta.

Nel caso in cui sia selezionato il gruppo dei Provider, è possibile filtrare ulteriormente i Provider:

- 1. Provider di Gruppo A: inserisce nella lista solo i provider appartenenti al gruppo A
- 2. Provider di Gruppo B: inserisce nella lista solo i provider appartenenti al gruppo B
- 3. Provider Standard: inserisce nella lista solo i provider con un accreditamento di tipo Standard attivo
- 4. Provider Provvisorio: inserisce nella lista solo i provider con un accreditamento di tipo Provvisorio attivo

I valori possono essere combinati fra loro, selezionandone più di uno.

| Da:              | Segreteria ECM <segreteria@ecm.it></segreteria@ecm.it>                                    |                                              |   |
|------------------|-------------------------------------------------------------------------------------------|----------------------------------------------|---|
| Filtra:          | Provider                                                                                  |                                              | - |
| Filtro Provider: | <ul> <li>Provider di Gruppo A</li> <li>Provider Standard</li> </ul>                       | Provider di Gruppo B<br>Provider Provvisorio |   |
| A:               | <b>Provider</b><br>Amministratore Provider (Provider<br>Amministratore Provider (Provider |                                              | A |
|                  |                                                                                           | >                                            |   |
|                  |                                                                                           | <                                            |   |
|                  |                                                                                           | ÷                                            | - |

• Campo A: selezione degli specifici destinatari dalla lista dei destinatari predisposta dal sistema o ulteriore ricerca fra i valori proposti

Tramite le freccette, è possibile selezionare o deselezionare tutti i destinatari o solo alcuni fra quelli presenti nella lista presentata. Il destinatario selezionato viene spostato nel secondo box relativo ai destinatari.

- Oggetto: campo libero
- Ambito e tipologia: selezionabili da tendina, la tipologia è subordinata alla scelta dell'ambito
- Testo della comunicazione: campo libero
- Allegato: file opzionale da allegare alla comunicazione inviata. Il file allegato non deve essere obbligatoriamente firmato digitalmente.

Una volta inseriti i campi obbligatori, è possibile inviare la comunicazione tramite il tasto invia. La comunicazione viene inviata al destinatario o ai gruppi di destinatari impostati, che la ricevono nella loro vaschetta in arrivo.

Tramite il tasto rispondi è possibile inviare una risposta ad una comunicazione ricevuta, che ha la medesima interfaccia di una nuova comunicazione inviata.

| Risposta                                | ×   |
|-----------------------------------------|-----|
| Da: provider <elu@3di.it></elu@3di.it>  |     |
| Oggetto: Re: Accreditamento provvisorio |     |
|                                         |     |
| Scegli file Nessun file selezionato     |     |
| Chiudi 🦘 Rispo                          | ndi |

Le risposte inviate su una comunicazione vengono accodate alla prima comunicazione inviata, e vengono quindi visualizzate in ordine cronologico all'interno della medesima comunicazione, in modo tale da poter ricostruire lo storico della stessa. E' possibile scaricare i file allegati alle comunicazioni ricevute e inviate cliccandoci sopra.

| Visualizzazione Comunicazione                                                                                                    | Indietro Rispondi  |
|----------------------------------------------------------------------------------------------------|--------------------|
| RE- Accreditamento provvisorio                                                                                                    | 14:05 - 13/12/2016 |
| Da: Amministratore Provider / elu@3di.it>                                                                                                    |                    |
| Testo comunicazione                                                                                                    |                    |
|                                                                                                    |                    |
| Oggetto: Accreditamento provvisorio                                                                                                    | 14:02 - 13/12/2010 |
| Da: Amministratore Provider (Provider) <elu@3di.it><br/>A: Segreteria ECM <segreteria@ecm ii=""><br/>Ambito: Provider<br/>Tipologia: Accreditamento provvisorio</segreteria@ecm></elu@3di.it> |                    |
| Testo della comunicazione                                                                                                    |                    |
|                                                                                                    |                    |
|                                                                                                    |                    |
|                                                                                                    |                    |
|                                                                                                    |                    |
|                                                                                                    |                    |
|                                                                                                    |                    |
| Allegato:                                                                                                    |                    |
| % PROVA.pdf                                                                                                    |                    |

Una comunicazione può essere chiusa esclusivamente dalla Segreteria ECM: quando una comunicazione viene chiusa non è più possibile inviare risposte sulla stessa. Non ci sono limiti numerici per le comunicazioni aperte, ed è possibile inviare comunicazioni contemporaneamente sullo stesso argomento.

Tramite il tasto Cerca è possibile effettuare ricerche sulle comunicazioni.

×

| Cerca Comunicazione           |                         |   |
|-------------------------------|-------------------------|---|
| ID Provider                   |                         |   |
| Denominazione Legale Provider |                         |   |
| Oggetto:                      |                         |   |
| Ambito:                       | Seleziona un ambito     | * |
| Tipologia:                    | Seleziona una tipologia | • |
| Da                            |                         | А |
|                               |                         |   |

I campi ricercabili sono i seguenti:

×

- ID Provider: campo libero per numero id provider
- Denominazione Legale Provider: campo libero per ricerca denominazione legale provider
- Oggetto: oggetto della comunicazione, campo libero
- Ambito: ambito della comunicazione, selezionabile da tendina (è possibile selezionare più valori contemporaneamente)
- Tipologia: tipologia della comunicazione, selezionabile da tendina (è possibile selezionare più valori contemporaneamente)
- Da/A: range temporali di invio/ricezione comunicazioni, selezionabili da calendario

Per avviare la ricerca è necessario cliccare su Cerca. Viene presentata una lista delle comunicazioni trovate secondo i parametri impostati.

| Lista delle Comunicazioni (Esito Ricerca) |                                                                             |                                              |               |                                             |                    |                            |             |  |  |
|-------------------------------------------|-----------------------------------------------------------------------------|----------------------------------------------|---------------|---------------------------------------------|--------------------|----------------------------|-------------|--|--|
| Show 10 • entries                         |                                                                             |                                              |               |                                             |                    | Search:                    |             |  |  |
| La Oggetto                                | .↓↑<br>Mittente                                                             | Lî<br>Destinatari                            | .↓†<br>Ambito | .⊥†<br>Tipologia                            | Link 11<br>evento: | Data ultima ↓↑<br>risposta | ↓1<br>Stato |  |  |
| 8889                                      | LUISA BISSOLI (AZIENDA OSPEDALIERA PADOVA)                                  | Segreteria ECM                               | Provider      | Accreditamento standard                     |                    | 14/04/2017 - 09:35         | Chiusa      |  |  |
| ciao                                      | M. DILETTA MAZZETTI (AZIENDA ULSS 5 POLESANA)                               | Segreteria ECM                               | Provider      | Accreditamento prowisorio                   |                    | 31/05/2017 - 11:56         | Aperta      |  |  |
| Comunicazione                             | Elisa Luconi (Segreteria ECM)                                               | COMMISSIONE COMMISSIONE (Commissario<br>ECM) | Provider      | Accreditamento prowisorio                   |                    | 22/06/2017 - 09:22         | Aperta      |  |  |
| Comunicazione                             | Elisa Luconi (Segreteria ECM)                                               | referee1 referee1 (Referee ECM)              | Provider      | Accreditamento prowisorio                   |                    | 22/06/2017 - 10:10         | Aperta      |  |  |
| cviao                                     | FRANCESCO RIZZARDO (OSPEDALE RIABILITATIVO DI ALTA<br>SPECIALIZZAZIONE SPA) | Segreteria ECM                               | Provider      | Accreditamento standard                     |                    | 31/05/2017 - 11:01         | Aperta      |  |  |
| event A                                   | LUISA BISSOLI (AZIENDA OSPEDALIERA PADOVA)                                  | Segreteria ECM                               | Provider      | Altro                                       |                    | 29/03/2017 - 13:53         | Chiusa      |  |  |
| evento 37-25932                           | LUISA BISSOLI (AZIENDA OSPEDALIERA PADOVA)                                  | Segreteria ECM                               | Eventi        | Comunicazioni relative a n.<br>partecipanti | <u>37-25932</u>    | 31/05/2017 - 11:34         | Aperta      |  |  |
| evento 37-25973                           | LUISA BISSOLI (AZIENDA OSPEDALIERA PADOVA)                                  | Segreteria ECM                               | Eventi        | Comunicazioni relative a professioni        | <u>37-25973</u>    | 29/03/2017 - 13:57         | Aperta      |  |  |
| evento 37-26191 professioni               | LUISA BISSOLI (AZIENDA OSPEDALIERA PADOVA)                                  | Segreteria ECM                               | Eventi        | Comunicazioni relative a professioni        | <u>37-26191</u>    | 30/03/2017 - 09:14         | Chiusa      |  |  |
| evento 37-26191-2 modifica<br>programma   | LUISA BISSOLI (AZIENDA OSPEDALIERA PADOVA)                                  | Segreteria ECM                               | Eventi        | Comunicazione relative a programma          | <u>37-26191-2</u>  | 29/03/2017 - 13:58         | Aperta      |  |  |
| F                                         |                                                                             |                                              |               |                                             |                    |                            |             |  |  |

Per tornare alla ricerca cliccare su indietro, per visualizzare le comunicazioni presenti nella lista è necessario selezionare quella di proprio interesse e cliccarci sopra.

Dalla bacheca Provider la Segreteria può visualizzare una lista di tutte le comunicazioni intercorse con un Provider, cliccando sulla prima icona evidenziata. Oppure può visualizzare le comunicazioni relative al Provider selezionato alle quali non è ancora stata data una risposta (seconda icona evidenziata).

## Lista dei provider

| Show | 10 v entries                                                 |                                                                      |                                      |                            |                   |                                             |                                |                                                                                                    | Search: |     |   |
|------|--------------------------------------------------------------|----------------------------------------------------------------------|--------------------------------------|----------------------------|-------------------|---------------------------------------------|--------------------------------|----------------------------------------------------------------------------------------------------|---------|-----|---|
| 11   |                                                              |                                                                      |                                      | L1<br>Inserimento<br>Piano | ‡†<br>Inserimento | Inserimento 41<br>Domanda<br>Accreditamento | L1<br>Inserimento<br>Relazione |                                                                                                    |         |     |   |
| ld   | Denominazione Legale                                         | Tipologia                                                            | Stato                                | Formativo                  | Eventi            | Standard                                    | Annuale                        | Azioni                                                                                                    |         |     |   |
| 14   | AZIENDA ULSS 5 POLESANA                                      | Case editrici scientifiche                                           | Accreditamento<br>standard accettato | Abilitato                  | Abilitato         | Non abilitato                               | Abilitato                      |                                                                                                    |         | € ₽ | 0 |
| 16   | ULSS 21 LEGNAGO                                              | Aziende Sanitarie (Aziende Usl,<br>Aziende Ospedaliere, Policlinici) | Accreditamento<br>standard accettato | Abilitato                  | Abilitato         | Non abilitato                               | Non abilitato                  | <b>&gt;                                    </b>                                                                                                    | B       | € 🔒 | 0 |
| 17   | AZIENDA ULSS19 ADRIA                                         | Aziende Sanitarie (Aziende Usl,<br>Aziende Ospedaliere, Policlinici) | Accreditamento<br>standard accettato | Abilitato                  | Abilitato         | Non abilitato                               | Non abilitato                  | <b>&gt;                                    </b>                                                                                                    |         | €   | 0 |
| 18   | ISTITUTO DON CALABRIA OSPEDALE<br>SACRO CUORE                | Strutture di ricovero private                                        | Accreditamento<br>standard accettato | Abilitato                  | Abilitato         | Non abilitato                               | Non abilitato                  | <b>. . . .</b>                                                                                                    | B       | € ₽ | 0 |
| 19   | AZIENDA ULSS N. 22                                           | Aziende Sanitarie (Aziende Usl,<br>Aziende Ospedaliere, Policlinici) | Accreditamento<br>standard accettato | Abilitato                  | Abilitato         | Non abilitato                               | Non abilitato                  | <ul> <li>₽</li> <li>₽</li> <li></li></ul> | B       | €   | 0 |
| 20   | AZIENDA SANITARIA ULSS N. 3<br>BASSANO DEL GRAPPA            | Aziende Sanitarie (Aziende Usl,<br>Aziende Ospedaliere, Policlinici) | Accreditamento<br>standard accettato | Abilitato                  | Abilitato         | Non abilitato                               | Non abilitato                  | <ul> <li>₽</li> <li>₽</li> <li>0</li> <li>0</li></ul>                                                                                                    |         | €   | 8 |
| 21   | AZIENDA U.L.S.S. N. 1 - VIA FELTRE,<br>N. 57 - 32100 BELLUNO | Aziende Sanitarie (Aziende Usl,<br>Aziende Ospedaliere, Policlinici) | Accreditamento<br>standard accettato | Abilitato                  | Abilitato         | Non abilitato                               | Non abilitato                  | <ul> <li>₽</li> <li>₽</li> <li>0</li> <li>0</li></ul>                                                                                                    |         | €   | 0 |
| 22   | AZIENDA ULSS 2 FELTRE                                        | Aziende Sanitarie (Aziende Usl,<br>Aziende Ospedaliere, Policlinici) | Accreditamento<br>standard accettato | Abilitato                  | Abilitato         | Non abilitato                               | Non abilitato                  | <b>&gt;                                    </b>                                                                                                    |         | € ₽ | 0 |
| 23   | ULSS20 DI VERONA                                             | Aziende Sanitarie (Aziende Usl,<br>Aziende Ospedaliere, Policlinici) | Accreditamento<br>standard accettato | Abilitato                  | Abilitato         | Non abilitato                               | Non abilitato                  | <ul> <li>₽</li> <li>₽</li> <li>8</li> <li>8</li></ul>                                                                                                    |         | € ₽ | 0 |
| 25   | AZIENDA ULSS N. 6 VICENZA                                    | Aziende Sanitarie (Aziende Usl,<br>Aziende Ospedaliere, Policlinici) | Accreditamento<br>standard accettato | Abilitato                  | Abilitato         | Non abilitato                               | Non abilitato                  | <b>• • • •</b>                                                                                                    | B       | € 🔒 | 0 |

Showing 1 to 10 of 108 entries

## Le Comunicazioni in entrambi i casi vengono presentate in una lista.

| Lista delle Comunicazioni dei Provider  |                                                                             |                                              |               |                                             |                    |                            | Indietro    |
|-----------------------------------------|-----------------------------------------------------------------------------|----------------------------------------------|---------------|---------------------------------------------|--------------------|----------------------------|-------------|
| Show 10 v entries                       |                                                                             |                                              |               |                                             |                    | Search:                    |             |
| 44<br>Oggetto                           | .⊥↑<br>Mittente                                                             | L†<br>Destinatari                            | .↓†<br>Ambito | 11<br>Tipologia                             | Link 11<br>evento: | Data ultima ↓↑<br>risposta | ا1<br>Stato |
| aaaa                                    | LUISA BISSOLI (AZIENDA OSPEDALIERA PADOVA)                                  | Segreteria ECM                               | Provider      | Accreditamento standard                     |                    | 14/04/2017 - 09:35         | Chiusa      |
| ciao                                    | M. DILETTA MAZZETTI (AZIENDA ULSS 5 POLESANA)                               | Segreteria ECM                               | Provider      | Accreditamento prowisorio                   |                    | 31/05/2017 - 11:56         | Aperta      |
| Comunicazione                           | Elisa Luconi (Segreteria ECM)                                               | COMMISSIONE COMMISSIONE (Commissario<br>ECM) | Provider      | Accreditamento prowisorio                   |                    | 22/06/2017 - 09:22         | Aperta      |
| Comunicazione                           | Elisa Luconi (Segreteria ECM)                                               | referee1 referee1 (Referee ECM)              | Provider      | Accreditamento prowisorio                   |                    | 22/06/2017 - 10:10         | Aperta      |
| cviao                                   | FRANCESCO RIZZARDO (OSPEDALE RIABILITATIVO DI ALTA<br>SPECIALIZZAZIONE SPA) | Segreteria ECM                               | Provider      | Accreditamento standard                     |                    | 31/05/2017 - 11:01         | Aperta      |
| event A                                 | LUISA BISSOLI (AZIENDA OSPEDALIERA PADOVA)                                  | Segreteria ECM                               | Provider      | Altro                                       |                    | 29/03/2017 - 13:53         | Chiusa      |
| evento 37-25932                         | LUISA BISSOLI (AZIENDA OSPEDALIERA PADOVA)                                  | Segreteria ECM                               | Eventi        | Comunicazioni relative a n.<br>partecipanti | <u>37-25932</u>    | 31/05/2017 - 11:34         | Aperta      |
| evento 37-25973                         | LUISA BISSOLI (AZIENDA OSPEDALIERA PADOVA)                                  | Segreteria ECM                               | Eventi        | Comunicazioni relative a professioni        | <u>37-25973</u>    | 29/03/2017 - 13:57         | Aperta      |
| evento 37-26191 professioni             | LUISA BISSOLI (AZIENDA OSPEDALIERA PADOVA)                                  | Segreteria ECM                               | Eventi        | Comunicazioni relative a professioni        | <u>37-26191</u>    | 30/03/2017 - 09:14         | Chiusa      |
| evento 37-26191-2 modifica<br>programma | LUISA BISSOLI (AZIENDA OSPEDALIERA PADOVA)                                  | Segreteria ECM                               | Eventi        | Comunicazione relative a programma          | 37-26191-2         | 29/03/2017 - 13:58         | Aperta      |
|                                         |                                                                             |                                              |               |                                             |                    |                            | 3 Next      |

Cliccando sulla comunicazione di proprio interesse è possibile visualizzarne il contenuto e entrare nelle interfacce di gestione delle comunicazioni.

Previous 1 2 3 4 5 ... 11 Next